# Building Machine Vision Applications using OpenMV

#### Class 2: Writing our First OpenMV Application

#### June 9, 2020 Jacob Beningo

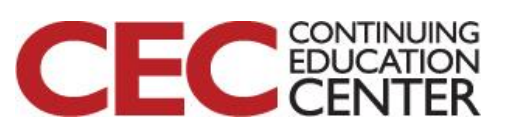

Presented by:

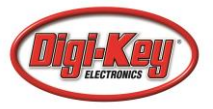

# **Course Overview**

#### **Topics:**

- Introduction to Machine Vision and OpenMV
- Writing our First OpenMV Application
- Working with the OpenMV I/O
- Utilizing Machine Learning to Detect Objects
- Designing a Machine Vision Application

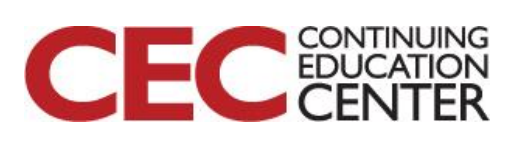

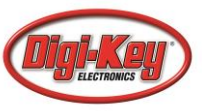

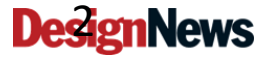

### **Session Overview**

- OpenMV Cam H7 Pin-Outs
- OpenMV Cam H7 LEDs
- Hello World Script
- Adjusting Image Resolution
- Adjusting pixel mode
- Detecting a Circle

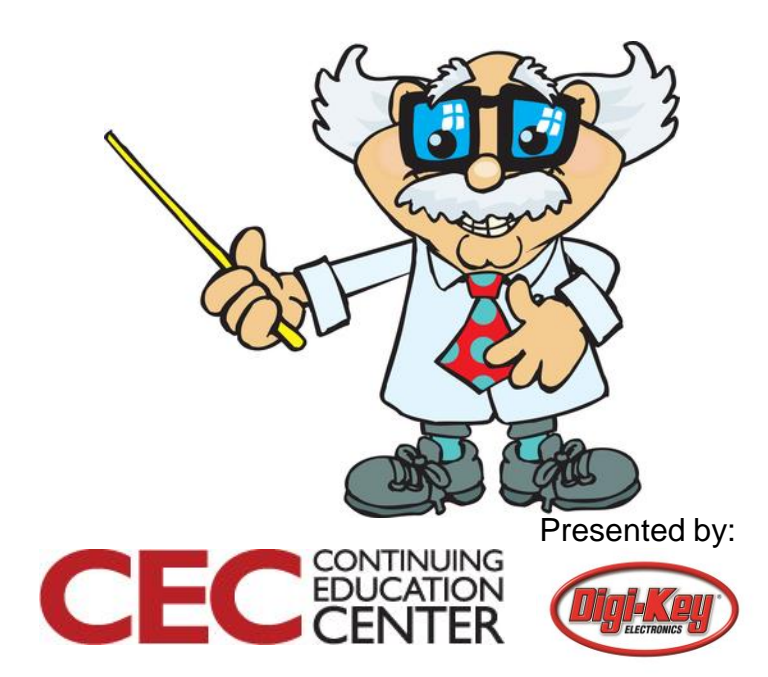

#### **OpenMV Cam H7 Pin-Out**

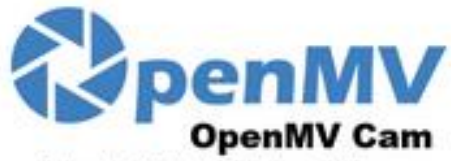

By: Ibrahim Abdelkader & Kwabena W. Agyeman https://openmv.io

> LED1 - Red LED2 - Green LED3 - Blue LED4 - IR

|   | Peripheral  | s/Times  | 5            | CPU<br>Name | Pin<br>Name |   |
|---|-------------|----------|--------------|-------------|-------------|---|
| • | AAR)<br>IOX | -        | MON          | P815        | PO          | - |
| • | AKT<br>TX   | -        | MENO<br>MENO | P814        | P1          | • |
| • | UNIZ<br>TX  | -        | SH2.<br>Sax  | P813        | P2          | - |
| • | 442<br>(X   | -        | 907<br>95    | P812        | P3          | • |
| • |             | н        | Will be      | P810        | P4          | • |
| • | - Sta       | -        | UMITS .      | PB11        | P5          | • |
| • | D/          | ic H     | ADC          | PA5         | P6          | • |
| • | 3.3V        | Rail (25 | ið mA si     | apply Max   |             | H |

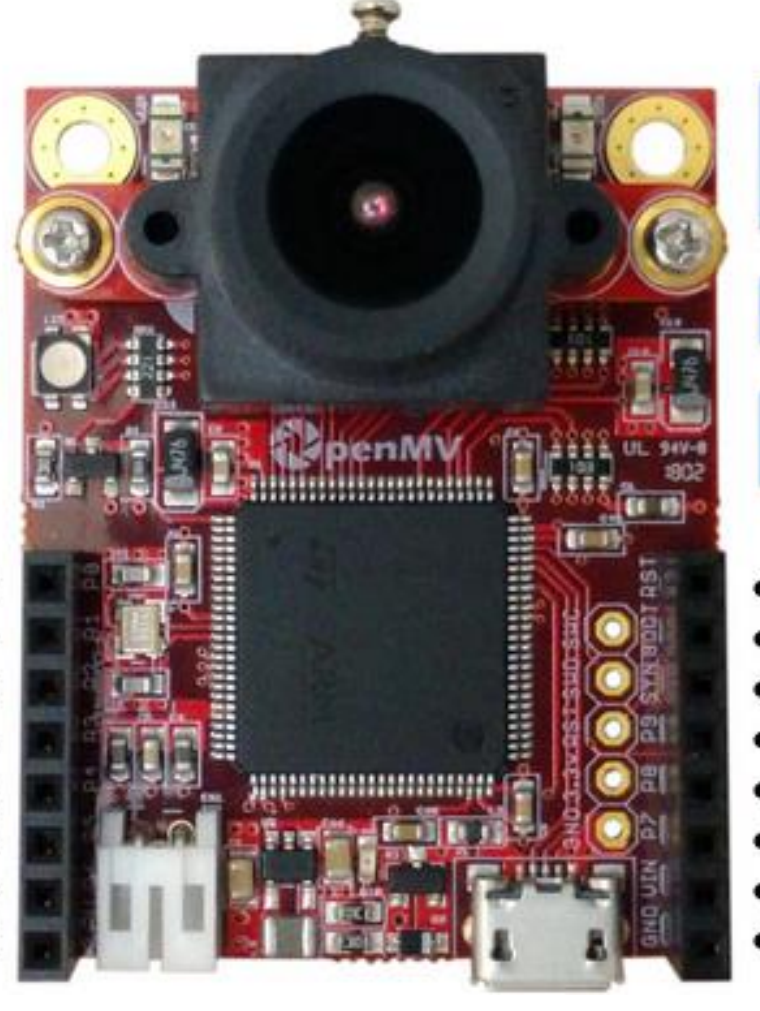

All pins are 5V tolerant  $^1$  with a 3.3V output All pins can sink or source up to 25  $\mbox{mA}^2$ 

<sup>1</sup>P6 is not 5V tolerant in ADC or DAC mode <sup>2</sup>Up to 120mA in total between all pins

Max current used wo/ µSD card < 150 mA Max current used w/ µSD card < 250 mA

| Micro SD   | Slot  |
|------------|-------|
| 5D < 2GB   | Max   |
| SOHC < 32G | B Max |

FC CONTINUING EDUCATION

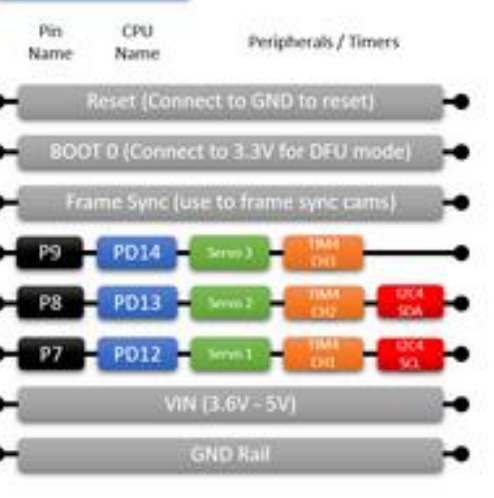

#### Presented by:

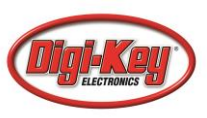

### **OpenMV Cam H7 LEDs**

#### 🚷 OpenMV Cam LED Colors - OpenMV IDE

 $\times$ 

Thanks for using the OpenMV Cam and OpenMV IDE!

Your OpenMV Cam's onboard LED blinks with diffent colors to indicate its state:

Blinking Green:

Your OpenMV Cam's onboard bootloader is running. The onboard bootloader runs for a few seconds when your OpenMV Cam is powered via USB to allow OpenMV IDE to reprogram your OpenMV Cam.

Blinking Blue:

Your OpenMV Cam is running the default main.py script onboard.

If you have an SD card installed or overwrote the main.py script on your OpenMV Cam then it will run whatever code you loaded on it instead.

If the LED is blinking blue but OpenMV IDE can't connect to your OpenMV Cam please make sure you are connecting your OpenMV Cam to your PC with a USB cable that supplies both data and power.

Blinking White:

Your OpenMV Cam's firmware is panicking because of a hardware failure. Please check that your OpenMV Cam's camera module is installed securely.

Don't show this message again.

OK

Presented by:

CONTINUING

EDL

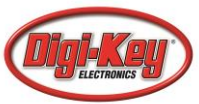

#### Script format follows a typical Python format:

import ...

One-time initialization

while(True):

...

...

...

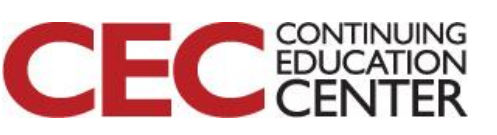

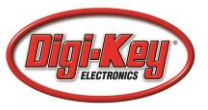

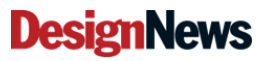

#### # Hello World Example

```
#
```

# Welcome to the OpenMV IDE! Click on the green run arrow button below to run the script!

import sensor, image, time

```
sensor.reset()# Reset and initialize the sensor.sensor.set_pixformat(sensor.RGB565) # Set pixel format to RGB565 (or GRAYSCALE)sensor.set_framesize(sensor.QVGA)# Set frame size to QVGA (320x240)sensor.skip_frames(time = 2000)# Wait for settings take effect.clock = time.clock()# Create a clock object to track the FPS.
```

```
while(True):
```

clock.tick()
img = sensor.snapshot()
print(clock.fps())

# Update the FPS clock.# Take a picture and return the image.# Note: OpenMV Cam runs about half as fast when connected# to the IDE. The FPS should increase once disconnected.

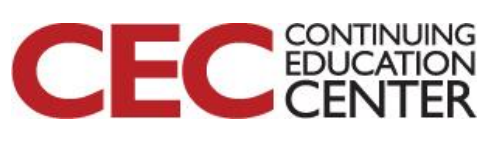

Presented by:

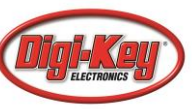

| hellow     | orld_1.p                                                                                    | y                                                                 |                                                                                                    |  |  |  |  |  |  |  |
|------------|---------------------------------------------------------------------------------------------|-------------------------------------------------------------------|----------------------------------------------------------------------------------------------------|--|--|--|--|--|--|--|
| 1          | # He<br>#                                                                                   | llo World Example                                                 |                                                                                                    |  |  |  |  |  |  |  |
|            | 3 # Welcome to the OpenMV IDE! Click on the green run arrow button below to run the script! |                                                                   |                                                                                                    |  |  |  |  |  |  |  |
| 5          | * 5 import sensor, image, time                                                              |                                                                   |                                                                                                    |  |  |  |  |  |  |  |
| 6<br>7     | 6<br>7 sensor.reset() # Reset and initialize the sensor.                                    |                                                                   |                                                                                                    |  |  |  |  |  |  |  |
| 8<br>9     | sens                                                                                        | or.set pixiormat(sensor.RGB565) # 56                              | t frame size to QVGA (320x240)                                                                            |  |  |  |  |  |  |  |
| 10<br>11   | sens<br>cloc                                                                                | ( sensor — camera sensor                                          | eate a clock object to track the FPS.                                                                     |  |  |  |  |  |  |  |
| 12<br>13 - | whil                                                                                        | e                                                                 |                                                                                                    |  |  |  |  |  |  |  |
| 14<br>15   |                                                                                             | import sensor                                                     | date the FPS clock.<br>ke a picture and return the image.                                                 |  |  |  |  |  |  |  |
| 16<br>17   |                                                                                             | # Setup camera.                                                   | te: OpenMV Cam runs about half as fast when connected the IDE. The FPS should increase once disconnected. |  |  |  |  |  |  |  |
| 18         |                                                                                             | <pre>sensor.reset() sensor.set_pixformat(sensor.RGB565)</pre>     |                                                                                                    |  |  |  |  |  |  |  |
|            |                                                                                             | <pre>sensor.set_framesize(sensor.QVGA) sensor.skip_frames()</pre> |                                                                                                    |  |  |  |  |  |  |  |
|            |                                                                                             | # Take pictures.                                                  |                                                                                                    |  |  |  |  |  |  |  |
|            |                                                                                             | while(True):<br>sensor.snapshot()                                 |                                                                                                    |  |  |  |  |  |  |  |

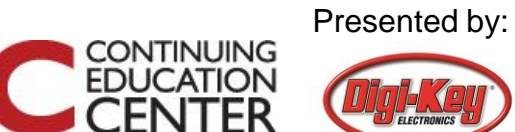

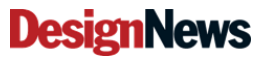

| 🛟 hellow         | orld_1.py - Oper                                                                                                    | MV IDE                                                                                                    |                                                                                              |                                                                                                    |                                         |          |                |                |         |                |           | <u></u> |         | ×       |
|------------------|----------------------------------------------------------------------------------------------------|----------------------------------------------------------------------------------------------------|----------------------------------------------------------------------------------------------|----------------------------------------------------------------------------------------------------|-----------------------------------------|----------|----------------|----------------|---------|----------------|-----------|---------|---------|---------|
| <u>File</u> Edit | Tools Wind                                                                                                    | ow <u>H</u> elp                                                                                                    |                                                                                              |                                                                                                    |                                         |          |                |                |         |                |           |         |         |         |
|                  | helloworld_1.py                                                                                                    | \$ ×                                                                                                    |                                                                                              | Line: 9, Col: 33                                                                                                    |                                         | Frame    | Buffer         |                |         |                |           | Record  | Zoom    | Disable |
|                  | 1 # Hel<br>2 #<br>3 # Wel<br>4<br>5 import<br>6<br>7 senso:<br>8 senso:<br>9 senso:<br>10 senso:<br>11 clock<br>12<br>13 while<br>14 c:<br>15 im<br>16 pt<br>17<br>18 | <pre>lo World Example<br/>come to the OpenI<br/>t sensor, image,<br/>r.reset()<br/>r.set_pixformat(:<br/>r.skip_framesize(:<br/>r.skip_frames(tin<br/>= time.clock()<br/>(True):<br/>lock.tick()<br/>mg = sensor.snap;<br/>rint(clock.fps())</pre> | <pre>dV IDE! Click (    time    sensor.RGB565)    sensor.QVGA)    me = 2000)    shot()</pre> | <pre>ph the greer     # Reset and     # Set pixel     # Set frame     # Wait for     # Create a     # Update th     # Take a pi     # Note: Ope     # to the II</pre> | A L L L L L L L L L L L L L L L L L L L |          |                |                |         |                |           |         |         |         |
| 5                |                                                                                                    |                                                                                                    |                                                                                              |                                                                                                    |                                         | Histogr  | am             |                |         | RGB Co         | lor Space |         |         | \$      |
|                  |                                                                                                    |                                                                                                    |                                                                                              |                                                                                                    |                                         |          |                |                | Res     | (w:320, h:240) | )         |         |         |         |
|                  |                                                                                                    |                                                                                                    |                                                                                              |                                                                                                    |                                         | <u>د</u> | ~              |                |         | <u> </u>       |           |         |         |         |
|                  |                                                                                                    |                                                                                                    |                                                                                              |                                                                                                    |                                         | 0        | 40             | 80             |         | 120            | 160       | 200     |         | 240     |
|                  |                                                                                                    |                                                                                                    |                                                                                              |                                                                                                    | 5                                       | Mean     | 119            | Median         | 123     | Mode           | 132       | StDev   | 47      |         |
|                  | Serial Terminal                                                                                                    |                                                                                                    |                                                                                              |                                                                                                    |                                         | Min      | 0              | Max            | 247     | LQ             | 107       | UQ      | 14      | D       |
|                  | 53.33333                                                                                                    |                                                                                                    |                                                                                              |                                                                                                    |                                         | <b>9</b> |                |                |         |                |           |         |         |         |
|                  | 54.39331                                                                                                    |                                                                                                    |                                                                                              |                                                                                                    |                                         | 0        | 40             | 80             |         | 120            | 160       | 200     |         | 240     |
|                  | 54.15861                                                                                                    |                                                                                                    |                                                                                              |                                                                                                    |                                         | Mean     | 122            | Median         | 138     | Mode           | 146       | StDev   | 47      |         |
|                  | 54.61394<br>53.95684                                                                                                    |                                                                                                    |                                                                                              |                                                                                                    |                                         | Min      | 0              | Max            | 235     | LQ             | 117       | UQ      | 15      | D       |
|                  | 54.38597                                                                                                    |                                                                                                    |                                                                                              |                                                                                                    |                                         | •        |                |                |         |                |           |         |         |         |
|                  | 54.88851<br>54.18719                                                                                                    |                                                                                                    |                                                                                              |                                                                                                    |                                         | 0        | 40             | 80             |         | 120            | 160       | 200     |         | 240     |
|                  | 54.57464                                                                                                    |                                                                                                    |                                                                                              |                                                                                                    |                                         | Mean     | 117            | Median         | 132     | Mode           | 148       | StDev   | 47      |         |
| X                | 51.94505                                                                                                    |                                                                                                    |                                                                                              |                                                                                                    | ×                                       | Min      | 0              | Max            | 230     | LQ             | 107       | UQ      | 14      | B       |
|                  | Search Results                                                                                                    | Serial Terminal                                                                                                    | B                                                                                            | oard: H7 Sensor                                                                                                    | : 0\                                    | /7725    | Firmware Versi | ion: 3.6.2 - [ | atest ] | Serial Port: ( | COM3 Dri  | ve: G:/ | FPS: 18 | .5      |

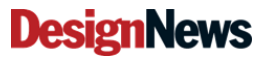

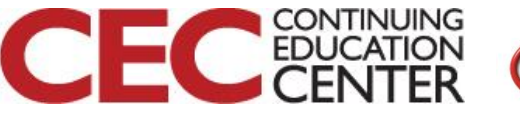

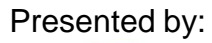

# **Adjusting Image Resolution**

Image Resolution with the OV7725

- Default image size is 320x240 (QVGA)
- Adjust image size to 640x480

sensor.set\_framesize(sensor.QVGA)

# Set frame size to QVGA (320x240)

То

sensor.set\_framesize(sensor.VGA)

# Set frame size to QVGA (640x480)

Presented by:

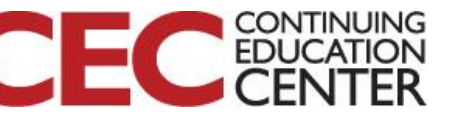

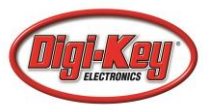

## **Adjusting Image Resolution**

| 🚷 hellow                  | orld_1.  | oy - Openl      | MV IDE               |                               |           |           |           |               |               |          |              |            | _            | $\Box$ $\times$ |                 |
|---------------------------|----------|-----------------|----------------------|-------------------------------|-----------|-----------|-----------|---------------|---------------|----------|--------------|------------|--------------|-----------------|-----------------|
| <u>F</u> ile <u>E</u> dit | Tool     | s <u>W</u> indo | w <u>H</u> elp       |                               |           |           |           |               |               |          |              |            |              |                 |                 |
|                           | hellow   | orld_1.py*      | <b>\$</b>   <b>×</b> |                               | Line: 9,  | , Col: 1  | Frame Buf | ffer          |               |          |              |            | Record 2     | Zoom Disable    |                 |
| <b>-</b>                  |          | # Hell          | o World Example      |                               |           | ^         |           | P             | -             |          | 150          | -          |              | -               |                 |
|                           |          | #<br># Welc     | ome to the Openi     | 4V IDE! Click                 | on the    | green     |           |               |               |          | 14           |            |              |                 |                 |
|                           |          |                 |                      |                               |           |           |           |               |               |          | -            |            | -            |                 | í i             |
|                           |          | import          | sensor, image,       | time                          |           |           |           |               |               |          |              |            | -            |                 |                 |
|                           |          | sensor          | .reset()             |                               | # Rese    |           |           |               |               |          |              |            |              |                 |                 |
|                           | 8<br>9   | sensor          | .set_pixformat(s     | sensor.KGB565)<br>sensor.VGA) | # Set     | frame     |           |               |               |          |              |            |              |                 |                 |
|                           |          | sensor          | .skip_frames(tin     | ne = 2000)                    | # Wait    | for s     |           |               |               |          | -            |            | -            | 1               |                 |
|                           | 11<br>12 | CIOCK           | - time.ciock()       |                               | # Crea    | ile a c   |           |               |               |          | -            |            |              |                 |                 |
| 1                         | 13       | while(          | True):               |                               | # Unda    | te the    |           |               |               |          | -            |            |              |                 |                 |
| $\geq$                    | 14       | im              | g = sensor.snap:     | shot()                        | # Take    |           |           |               |               |          |              |            | 1            | 1100            |                 |
|                           | 16       | pr              | int(clock.fps())     |                               |           | : Oper    |           |               | •             |          |              |            | Acres        | 108             |                 |
|                           | 18       |                 |                      |                               |           |           |           |               |               |          |              |            | and the      |                 |                 |
|                           |          |                 |                      |                               |           |           | Histogram |               |               |          | DCR C        | olor Space |              |                 |                 |
|                           |          |                 |                      |                               |           |           | miscogram |               |               | Dec      | (w-640 h-480 |            |              | •               |                 |
|                           |          |                 |                      |                               |           |           | 1:::::::: |               |               | i co     | (1.00        | ,<br>      |              |                 |                 |
|                           |          |                 |                      |                               |           |           | ~         |               |               |          |              |            |              |                 |                 |
|                           |          |                 |                      |                               |           |           | 0         | 40            | 80            |          | 120          | 160        | 200          | 240             |                 |
|                           |          |                 |                      |                               |           | >         | Mean      | 115           | Median        | 123      | Mode         | 132        | StDev        | 45              |                 |
|                           | Serial   | Terminal        |                      |                               |           | ^ 🖸       | Min       | 8             | Max           | 222      | LQ           | 107        | UQ           | 140             |                 |
|                           | 22.8     | 2816<br>9604    |                      |                               |           | Â         | U         |               |               |          |              |            |              |                 |                 |
|                           | 22.5     | 9215            |                      |                               |           |           | 0         | 40            | 80            |          | 120          | 160        | 200          | 240             |                 |
|                           | 22.6     | 6289            |                      |                               |           |           | Mean      | 114           | Median        | 125      | Mode         | 138        | StDev        | 44              |                 |
|                           | 22.9     | 9495<br>2727    |                      |                               |           |           | Min       | 4             | Max           | 206      | LQ           | 109        | UQ           | 138             |                 |
|                           | 23.0     | 4394            |                      |                               |           |           | •         |               |               |          |              |            |              |                 |                 |
|                           | 22.7     | 7433<br>8877    |                      |                               |           |           | 0         | 40            | 80            |          | 120          | 160        | 200          | 240             |                 |
|                           | 22.8     | 2879            |                      |                               |           |           | Mean      | 114           | Median        | 132      | Mode         | 140        | StDev        | 44              |                 |
|                           | 29.4     | 1176            |                      |                               |           |           | Min       | 0             | Max           | 197      | LQ           | 107        | UQ           | 140             |                 |
|                           | Search   | n Results       | Serial Terminal      | E                             | Board: H7 | Sensor: O | V7725 Fi  | irmware Versi | on: 3.6.2 - [ | latest ] | Serial Port: | COM3 Dr    | rive: G:/ Ff | PS: 11.5        | Presented by:   |
|                           |          |                 |                      |                               |           |           |           |               |               |          |              |            | CONTIN       | UING            | -i rooontou by. |
|                           |          |                 |                      | 11                            |           |           |           |               |               |          |              |            | EDUCA        | TION            | Alal Vou        |

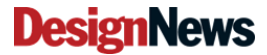

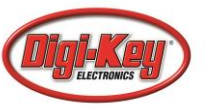

# Adjusting the Grayscale

Image pixel format set to RGB565

- Default pixel format is 16-bit (RGB565)
- Adjust pixel format to 8-bit (Grayscale)

sensor.set\_pixformat(sensor.RGB565)

# Set pixel format to RGB565

То

sensor.set\_pixformat(sensor.GRAYSCALE) # Set pixel format to (GRAYSCALE)

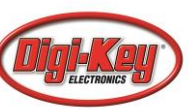

### Adjusting the Grayscale

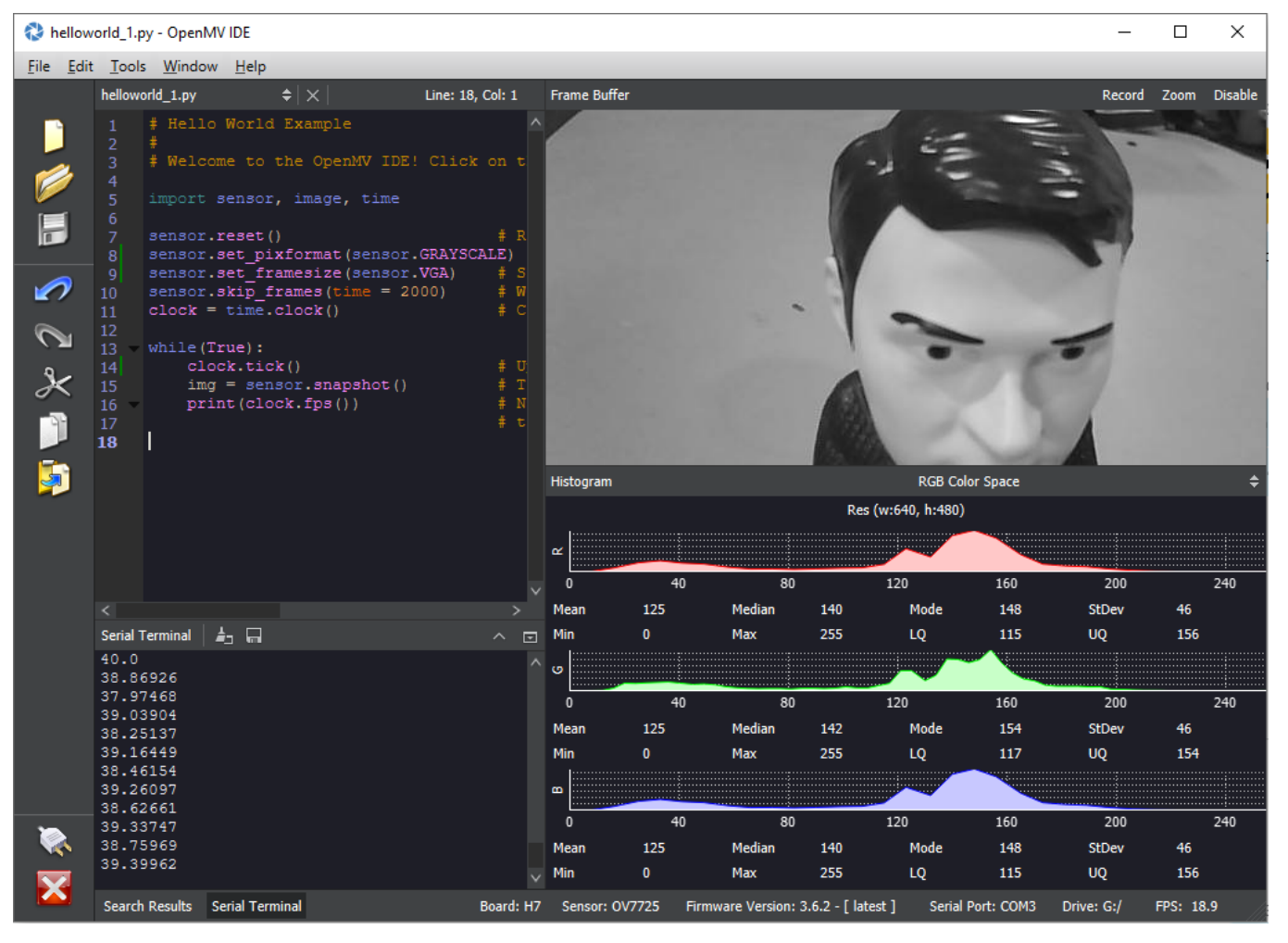

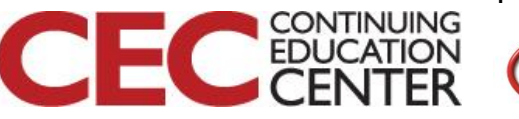

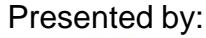

### **Detecting a Circle**

| New File                         | Ctrl+N          |                    |                                |
|----------------------------------|-----------------|--------------------|--------------------------------|
| Open File                        | Ctrl+O          |                    |                                |
| Documents Folder                 | •               | how to find circle | s in the image using the Hough |
| Examples                         |                 | Arduino            | Le_Hough_Transform             |
| Recent <u>F</u> iles             | ۰               | Basics             | find circles which are con     |
| Save "find_circles_1.py"         | Ctrl+S          | Board-Control      | of the image/roi are ignor     |
| Save "find_circles_1.py" As      |                 | Drawing            | •                              |
| Close "find_circles_1.py"        | Ctrl+W          | Image-Filters      |                                |
| Print                            | Ctrl+P          | Snapshot           | ) is faster                    |
| Exit                             | Ctrl+Q          | Video-Recording    |                                |
| 16                               | 0011            | Face-Detection     |                                |
| 17 while (True):                 |                 | Eye-Tracking       |                                |
| 18 Clock.tlck(<br>19 img = senso | )<br>r.snapshot | Feature-Detection  | ▶ edges.py                     |
| 20                               | jects have      | Color-Tracking     | find_circles.py                |
|                                  | Jeets nave      |                    |                                |
|                                  |                 |                    |                                |

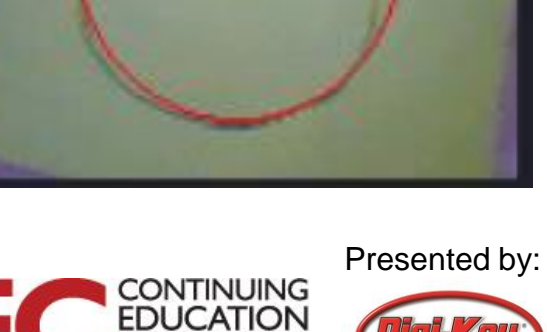

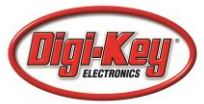

## **Detecting a Circle**

import sensor, image, time

```
sensor.reset()
sensor.set pixformat(sensor.RGB565) # grayscale is faster
sensor.set framesize(sensor.QQVGA)
sensor.skip_frames(time = 2000)
clock = time.clock()
while(True):
  clock.tick()
  img = sensor.snapshot().lens corr(1.8)
  for c in img.find circles(threshold = 2000, x margin = 10, y margin = 10, r margin = 10,
      r min = 2, r max = 100, r step = 2):
    img.draw circle(c.x(), c.y(), c.r(), color = (255, 0, 0))
    print(c)
```

```
print("FPS %f" % clock.fps())
```

#### **DesignNews**

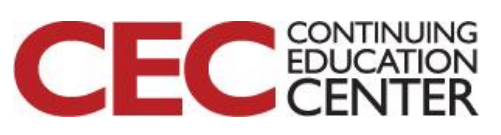

### **Detecting a Circle**

import sensor, image, time, pyb

```
sensor.reset()
sensor.set pixformat(sensor.RGB565) # grayscale is faster
sensor.set framesize(sensor.QQVGA)
sensor.skip frames(time = 2000)
clock = time.clock()
ledRed = pyb.LED(1)
while(True):
  clock.tick()
  img = sensor.snapshot().lens corr(1.8)
  for c in img.find circles(threshold = 2000, x margin = 10, y margin = 10, r margin = 10,
      r min = 2, r max = 100, r step = 2):
    img.draw circle(c.x(), c.y(), c.r(), color = (255, 0, 0))
    ledRed.on()
    print("Circle Detected!")
    pyb.delay(500)
    ledRed.off()
```

#### **DesignNews**

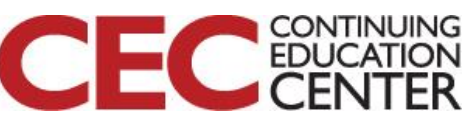

### **Additional Resources**

#### Beningo.com

- Blog, White Papers, Courses
- Embedded Bytes Newsletter
  - http://bit.ly/1BAHYXm
- <u>OpenMV.io</u>

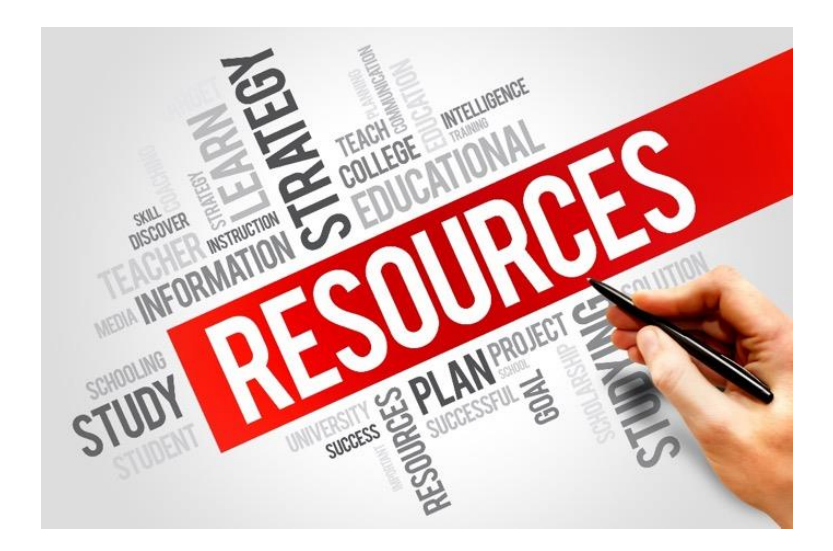

#### From <u>www.beningo.com</u> under

 Blog > CEC – Building Machine Vision Applications using OpenMV

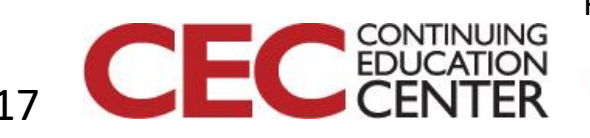

Presented by:

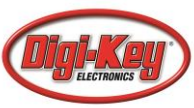